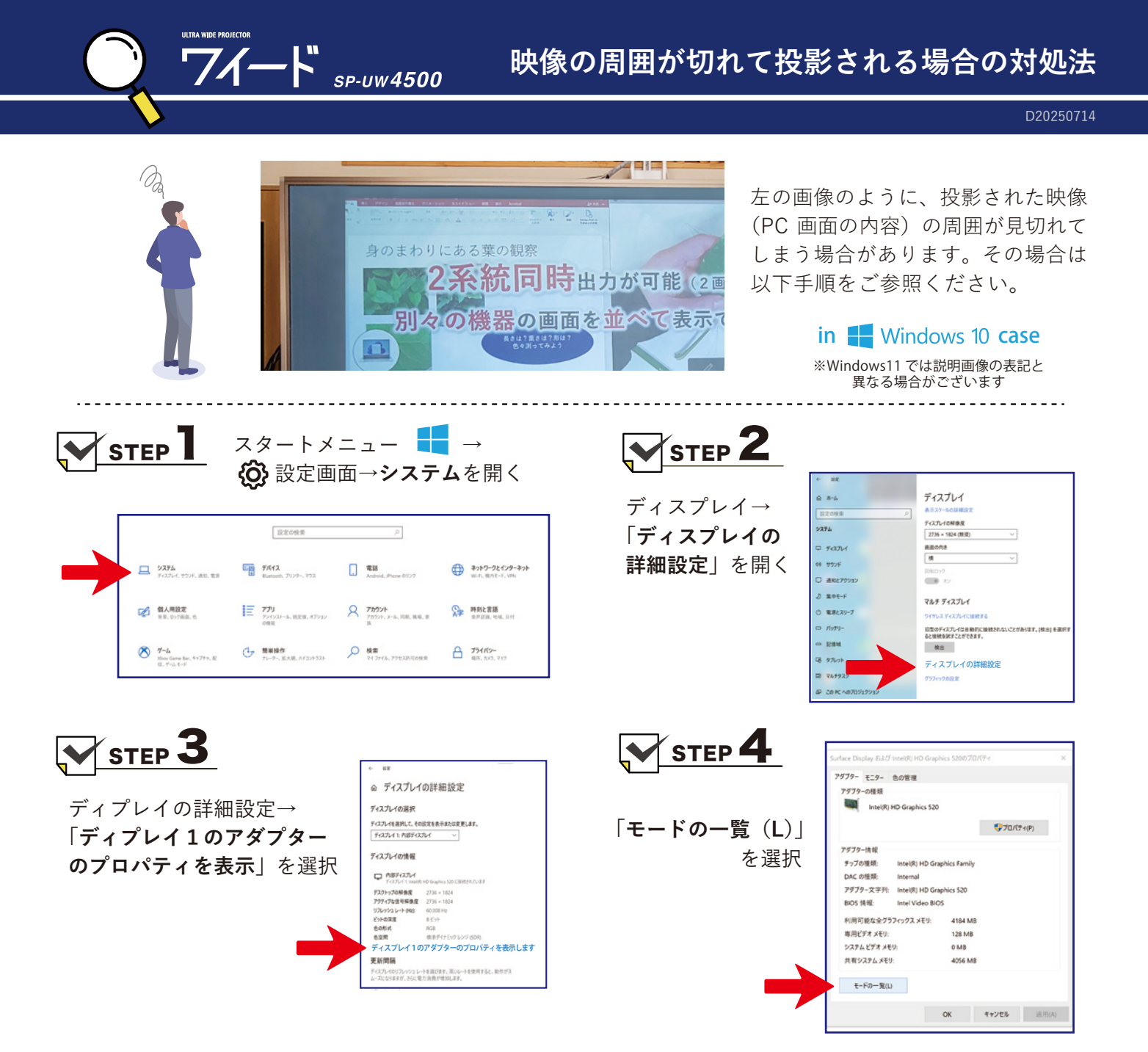

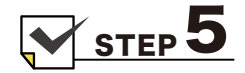

ー覧の中から現在選択されている「モード」を覚えておき、 現在選択されているモードとは「異なるモード」を選択し「OK」 ※「異なるモード」を選択する際は、覚えておいたモードと同じ解像度 (【例】1920×1080)で、異なるヘルツを選択。選べない場合は、覚え ておいたモードと近い解像度を選択。

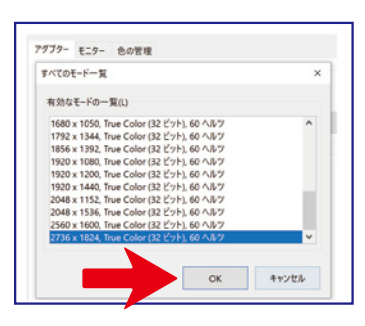

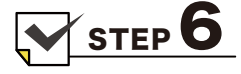

アダプターのプロパティ 画面の「**適用**」を選択

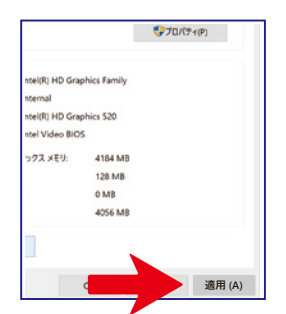

**STEP7** 

再度、「**モードの一覧**」の中から STEP5 で覚えておいた「**モード**」 を選択する。 「**OK**」→「**適用**」を押す

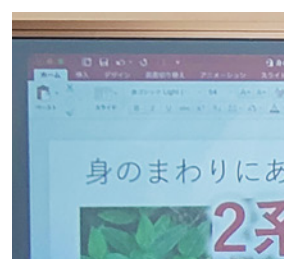

**ブイード <sub>sp-uw4500</sub> 画面が小さく投影されてしまう場合の対処法** D20250714

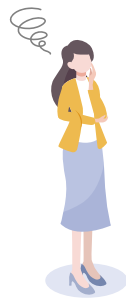

ULTRA WIDE PROJECTOR

ワイードと PC の初回接続時に画面 が小さく投影されてしまう場合があ ります。PC の出力信号を調整する 必要がありますので以下手順をご参 照ください。

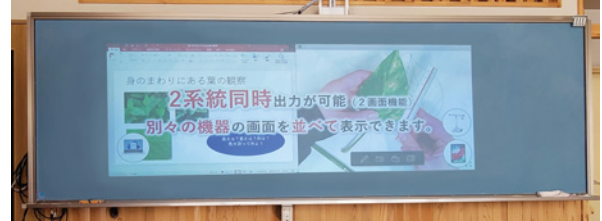

## in 🛃 Windows 10 case

※Windows11 では説明画像の表記と異なる場合がございます

▼ STEP 【ディスプレイ設定から調整する方法】

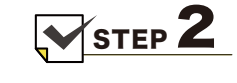

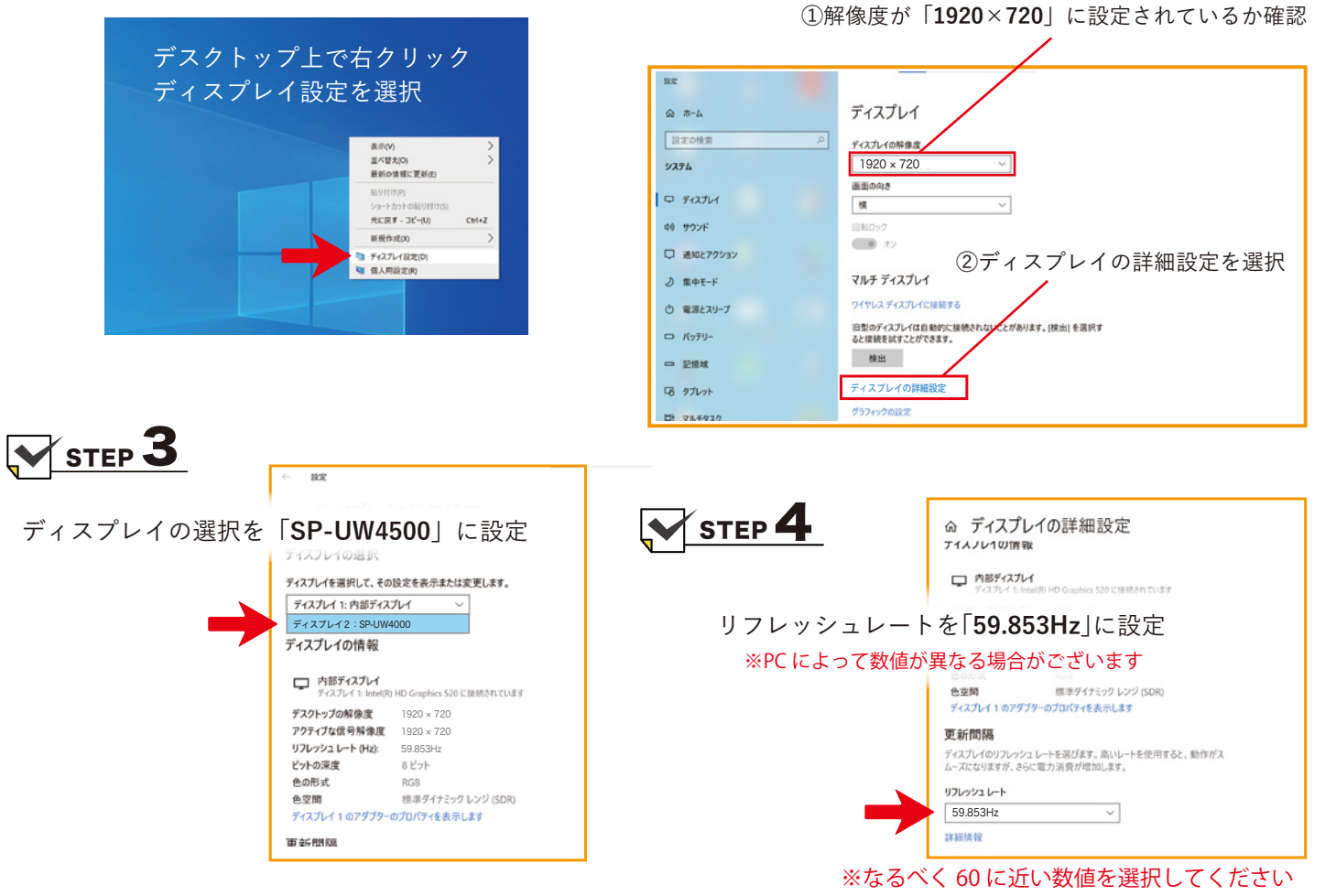

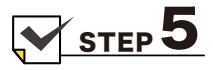

設定完了すると黒板いっぱいに 本来の16:6のワイド投影が可能となります。

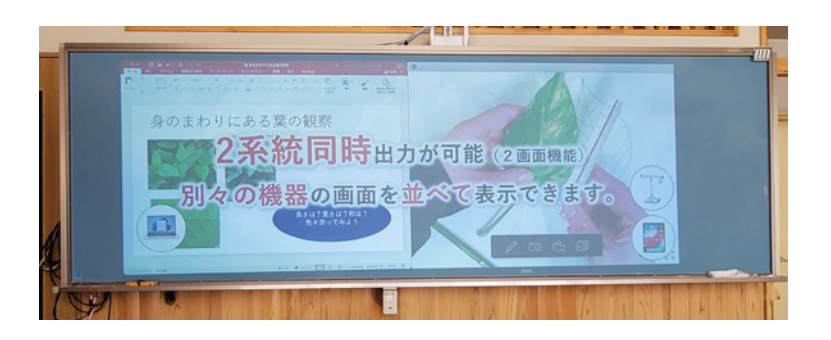